#### A. INTRODUCTION

Effective with the 2017 model year vehicles, state agencies will be responsible for the vehicle purchase order (PO) process. From generating the purchase order, obtaining the required approvals, acquiring the necessary signatures and emailing the purchase order to the vendor. It will be the agency's responsibility to contact the vendor to verify the purchase order was received and to maintain the purchase order file for auditing purposes.

Approval routes and approval route worksheets will be updated to reflect this change in Payroll & Financial Center (E1).

#### **B. TYPES OF VEHICLE PURCHASE ORDERS**

#### 1. **OU's**

Transportation Services Bureau (TSB) has a statutory responsibility for approving state owned vehicle purchases (OU's). Purchase order OU's route through agency approval routes and then route to TSB for approval in Payroll & Financial Center (E1) before the purchase order can be signed by the agency.

The agency should track the approval route status in E1 and staying observant of the expiration date for the contract which could change for a cutoff date (last date the manufacturers will be accepting vehicle orders from the dealers). If necessary, contact TSB for approval status.

| Purcha    | ise  | Orde     | er Approval - W | ork W    | ith Orders   | Awaiting Appr     | oval        |                       |        |                       |                   | Qu                | ery: A   |
|-----------|------|----------|-----------------|----------|--------------|-------------------|-------------|-----------------------|--------|-----------------------|-------------------|-------------------|----------|
| 🗸 🏟       | ×    |          | Row 🎉 Tools     |          |              |                   |             |                       |        |                       |                   |                   |          |
| Originate | or   |          |                 |          |              |                   | Business l  | Jnit *                |        |                       |                   |                   |          |
| Order Ty  | /pe  |          | OU MOT          | OR VEHI  | CLES OFF CON | ITRACT            |             |                       |        |                       |                   |                   |          |
| Limit Se  | elec | tion     |                 |          | Or           | der Selection     |             |                       |        |                       |                   |                   |          |
|           |      |          |                 |          | A            | pprover           |             | Originator            |        |                       |                   |                   |          |
| Orders    | old  | er thar  | n days          | 0        |              | O Queued for Appr | oval        | O Waiting Ap          | proval |                       |                   |                   |          |
| Waitin    | g m  | ore tha  | n days          | 0        |              |                   |             | Approved     Rejected |        |                       |                   |                   |          |
| Record    | ls 1 | - 1      |                 |          |              |                   |             |                       |        |                       |                   |                   |          |
|           |      |          | 669491          |          |              |                   |             |                       |        |                       |                   |                   |          |
|           | K    | Hd<br>CD | Order<br>Number | Or<br>Ty | Order<br>Fd  | Order<br>Date     | Days<br>Old | Note                  | Person | Responsible           | Address<br>Number | Originator        | S A<br>N |
|           | 8    |          | 669491          | OU       | 23330        | 05/24/2016        |             | 14 Approved           | 579525 | DIANNA GILLILAND (AS) | 57952             | 5 DIANNA GILLILAN | v        |
| <         |      |          |                 |          |              |                   |             |                       |        |                       |                   |                   |          |

Payroll & Financial Center (E1)/Purchasing-Agencies/Document Approvals-Agency/Purchase Order Approval

Remove Originator, revise Order Type to either OU or OK, click Queued for Approval or Approved, depending on where the purchase order is in the process; add purchase order number in the Order Number field. Click Find icon.

|      | < 1   | 🎘 <u>T</u> ools        |                       |          |                  |                  |
|------|-------|------------------------|-----------------------|----------|------------------|------------------|
| Orde | er Ni | umber 6694             | 91 OU 23330           |          |                  |                  |
| Reco | ords  | 1 - 7                  |                       |          | Cu               | stomize Grid 🛅 🗖 |
|      | X     | Approval<br>Route Code | Person<br>Responsible | Status   | Released<br>Date | Released<br>Time |
| ۲    |       | 124707                 | MIKE MOERER (AS)      | Approved | 05/27/2016       | 170514           |
| 0    |       | 124707                 | MIKE MOERER (AS)      | Bypassed | 05/31/2016       | 131602           |
| 0    |       | 124707                 | PETER KROLL ( AS)     | Bypassed | 05/31/2016       | 131603           |
| 0    |       | 124707                 | RENE BOTTS (AS)       | Bypassed | 05/31/2016       | 131604           |
| 0    |       | 124707                 | BRENDA PAPE (AS)      | Bypassed | 05/31/2016       | 131605           |
| 0    |       | 124707                 | KATE SEVERIN (AS)     | Bypassed | 05/31/2016       | 131606           |
| 0    |       | 124707                 | DIANNA GILLILAND (AS) | Approved | 05/31/2016       | 131608           |

Approval Status Summary (below) will show who needs to approve the purchase order next.

#### 2. **OK's**

The OK vehicle purchase order document refers to vehicle types and agencies that are not subject to TSB approval. To determine if your agency can enter OK documents refer to:

a. Vehicle Purchases OK Document Type document is located at: http://das.nebraska.gov/materiel/purchase\_bureau/docs/2014/vehiclepurchasesokdoctype.pdf

Purchase order OK's route through standard agency approval routes and then can be signed by the appropriate agency personnel.

3. Once the purchase order is signed by the appropriate agency personnel; email the signed PO to the vendor. Vendor contact information is located on the contract, after the main header information.

# C. FOLLOW THE ESTABLISHED PROCEDURES FOR GENERATING AND MODIFYING A VEHICLE PURCHASE ORDER

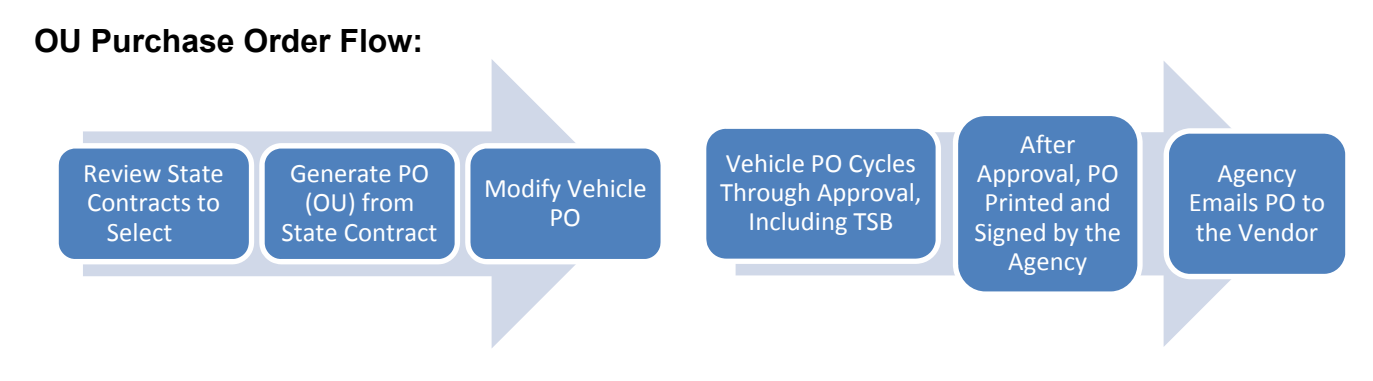

# OK Purchase Order Flow:

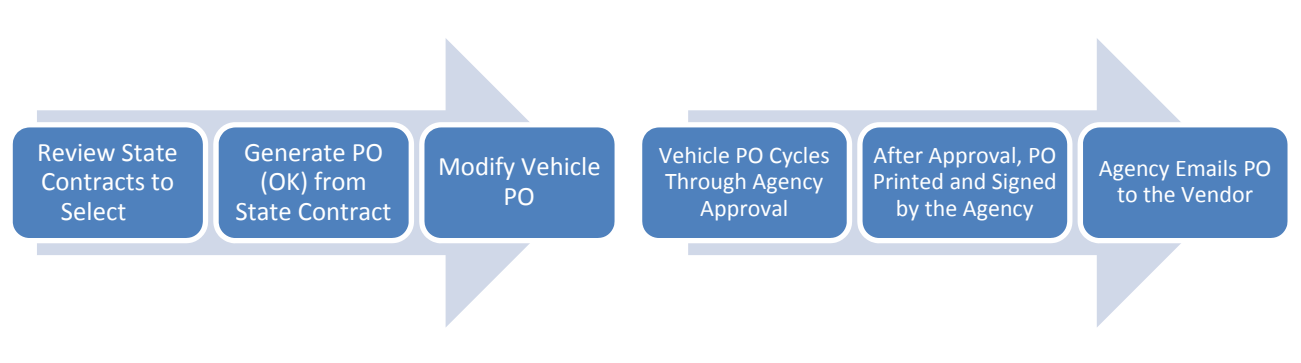

- 1. User manuals are located at: http://das.nebraska.gov/nis/training\_manuals/proc/index.html
- Generating a Purchase Order (OG) from an Existing Commodity Contract (OC) These instructions can be used to generate vehicle purchase orders (OU and OK) <u>http://das.nebraska.gov/nis/training\_manuals/proc/L05\_T02\_01\_Generating\_a\_Purchase\_Order\_from\_a\_Commodity\_Contract/Training%20Guide/Generating%20a%20Purchase%20Order%20(OG)%20from%20a%20Commodity%20Contract%20(OC)\_TRAIN.pdf
  </u>
- 3. Modifying a Procurement Document <u>http://das.nebraska.gov/nis/training\_manuals/proc/L02\_T01\_01\_Revising\_a\_Procurement\_Document/Training%2</u> <u>OGuide/Revising%20a%20Procurement%20Document\_TRAIN.pdf</u>

# RULES TO REMEMBER WHEN GENERATING A VEHICLE PURCHASE ORDER:

- 1. When generating, modify the following for <u>each line selected</u>: **RELEASE INFORMATION TAB** 
  - a. Agency Business Unit– Change from 9000 to Agency Business Unit. Contact your business office or accounting office in advance if unsure of the Agency Business Unit.
  - b. Ship To: Revise address book number to your agency approved address book number.
  - c. Release Quantity: Change the Release Quantity to the number of vehicles being ordered.

| IC1                                        | 3758834                    | SID DILL      | ON CHEV BUICK - VEHIC | Busir                                   | ness Unit                      | 9000    | Update |
|--------------------------------------------|----------------------------|---------------|-----------------------|-----------------------------------------|--------------------------------|---------|--------|
| er                                         | 579525                     | DIANNA        | GILLILAND (A.S)       | Attachum                                | anto                           | Pelease |        |
| р То                                       | 559783                     | FACILIT       | Y, MULTIPLE ADDRESSES | Update                                  |                                | O dose  |        |
| der Number                                 | 14335                      | OC            | 00001 000             | 1.000                                   |                                | Cancel  |        |
| Release Info                               | rmation                    | Detail Infor  | mation Dates          |                                         |                                |         |        |
| 72                                         |                            |               |                       |                                         |                                |         |        |
| Release Qty                                | 19.000                     | 00            | Update                | ease Amt                                | 545,167                        | .00     |        |
| Release Qty<br>Qty To Date                 | 19.000                     | 00            | Update                | ease Amt<br>Amt To Date                 | 545,167<br>28,693.0            | .00     |        |
| Release Qty<br>Qty To Date<br>Original Qty | 19.000<br>1.0000<br>20.000 | 00<br>0<br>00 | Update                | ease Amt<br>Ant To Date<br>Original Amt | 545,167<br>28,693.0<br>573,860 | .00     |        |
| Release Qty<br>Qty To Date<br>Original Qty | 19.000<br>1.0000<br>20.000 | 00<br>)<br>)0 | Update                | ease Ant<br>Amt To Date<br>Original Amt | 545,167<br>28,693.0<br>573,860 | .00     |        |

| Ship To       | 250055  | GAME & PA    | ARKS COMMISSIO    |               | ate Complete | 6          | O Close |
|---------------|---------|--------------|-------------------|---------------|--------------|------------|---------|
| Order Number  | 14391   | OC           | 00001             | 000           | 0            | _          |         |
|               |         |              |                   |               |              |            |         |
| Release Infor | mation  | etail Inform | ation <b>P</b> ia | tes           |              |            |         |
| Keleuse Inton |         |              |                   | (CS           |              |            |         |
| Release Qty   | 1       |              | EA                | Jpdate Comple | te nt        | 42,461.00  |         |
| Qty To Date   | 1.0000  |              |                   | Amt           | To Date      | 42,461.00  |         |
| Original Qty  | 20.0000 | )            |                   | Origir        | nal Amt      | 849,220.00 |         |
| Unit Cost     | 42,461. | 0000         | Purchasing U      | OM EA         | Line T       | уре        | J       |
|               |         |              |                   |               |              |            |         |
|               |         |              |                   |               |              |            |         |

#### DETAIL INFORMATION TAB

- d. Account number– The Account Number is a combination of the Agency Business Unit and the Object Code.
- e. Change the 9000 to Agency Business Unit. Leave the "dot/period" and 554900

| lier                                                                                   | 3758834                                             | SID DILLON CHEV BUICK - VEHIC                         | Business Unit   | 9000    |
|----------------------------------------------------------------------------------------|-----------------------------------------------------|-------------------------------------------------------|-----------------|---------|
| /er                                                                                    | 579525                                              | DIANNA GILLILAND (AS)                                 | **** - <b>*</b> | Deleses |
| р То                                                                                   | 559783                                              | FACILITY, MULTIPLE ADDRESSES                          | Attachments     | O dose  |
| ter Number                                                                             | 14225                                               | 00 00001 000 11                                       | 00              | Cancel  |
| Release Info                                                                           | ormation                                            | Detail Information Dates                              |                 |         |
| Release Info                                                                           | ormation<br>IGP I 07048                             | Detail Information Dates                              | REGULAR CAB     |         |
| Release Info<br>Inv Number/N<br>Supplier Item                                          | ormation<br>IIGP I 07048<br>Number                  | Detail Information Dates<br>3/4 TON                   | REGULAR CAB     |         |
| Release Info<br>Inv Number/N<br>Supplier Item<br>Account Numb                          | ormation<br>IIGP I 07048<br>Number<br>Der           | Detail Information Dates<br>3/4 TON<br>9000.554900    | REGULAR CAB     |         |
| Release Inf<br>Inv Number/N<br>Supplier Item<br>Account Numb<br>SBL Type/Sub           | ormation<br>IGP I 07048<br>Number<br>Der<br>kedger  | Detail Information Dates<br>3/4 TON<br>9000.554900    | REGULAR CAB     |         |
| Release Inf<br>Inv Number/N<br>Supplier Item<br>Account Numb<br>SBL Type/Sub<br>Lot/SN | ormation<br>IIGP I 07048<br>Number<br>Der<br>Nedger | Detail Information Dates 3/4 TON 9000.554900 Location | REGULAR CAB     |         |

| Release Information     | Detail Information Dates        |
|-------------------------|---------------------------------|
| Inv Number/NIGP 1 07022 | FFV E85 1/2 TON CARRYALL SUV    |
| Supplier Item Number    |                                 |
| Account Number          | 46070025.554900 Update Complete |
| SBL Type/Subledger      |                                 |
| Lot/SN                  | Location                        |
| Production Number       |                                 |
|                         |                                 |

#### DATES TAB:

f. Delivery date: Revise delivery date to a date in the future per the required delivery parameters specified by the contract (allow up to seven days for internal processing, approval and signatures).

| upplier                                             | 3758834  | SID DILLO                                      | W CHEV BUICK - VEHIC                                      | Business Unit                          | 9000    |
|-----------------------------------------------------|----------|------------------------------------------------|-----------------------------------------------------------|----------------------------------------|---------|
| uyer                                                | 579525   | DIANNA G                                       | FILLILAND (AS)                                            | Atta daganta                           | Palazza |
| hip To                                              | 559783   | FACILITY,                                      | MULTIPLE ADDRESSES                                        | Audomenus                              | O dose  |
| rder Number                                         | 14335    | 00                                             | 00001 000 1 0                                             | 000                                    | Cancel  |
| Release Inf                                         | ormation | Detail Inform                                  | Cancel Date                                               | 07/31/2016                             |         |
| Release Inf                                         | ormation | Detail Inform<br>05/25/2016                    | Dates Cancel Date                                         | 07/31/2016                             |         |
| Release Inf<br>Requested<br>Promised De             | ormation | Detail Inform<br>05/25/2016<br>05/25/2016      | Cancel Dates                                              | 07/31/2016<br>10/09/2015               |         |
| Release Inf<br>Requested<br>Promised De<br>G/L Date | ormation | Detail Inform 05/25/2016 05/25/2016 05/25/2016 | Cancel Date<br>Update<br>Planned Effective                | 07/31/2016<br>10/09/2015<br>10/09/2015 |         |
| Release Inf<br>Requested<br>Promised De<br>G/L Date | ormation | Detail Inform 05/25/2016 05/25/2016 05/25/2016 | Cancel Date<br>Cancel Date<br>Update<br>Planned Effective | 07/31/2016<br>10/09/2015<br>10/09/2015 |         |

g. Always select a paint line from the contract (Standard Paint are no-cost paint lines).

Example of contract paint lines:

| 8  | STANDARD PAINT                                                                       | 20.0000 | EA | 0.0000   |
|----|--------------------------------------------------------------------------------------|---------|----|----------|
| 9  | FOR DEPARTMENT OF ROADS USE:<br>YELLOW COLOR OF<br>Chevrolet/GMC #WA-253A code (9W3) | 20.0000 | EA | 0.0000   |
| 10 | EXTRA COST PAINT                                                                     | 20.0000 | EA | 300.0000 |
| 11 | SEO EXTRA COST PAINT                                                                 | 20.0000 | EA | 495.0000 |

|                                                                                       | m 🎉 <u>T</u> ools                                   |                                                        |               |         |
|---------------------------------------------------------------------------------------|-----------------------------------------------------|--------------------------------------------------------|---------------|---------|
| upplier                                                                               | 3758834                                             | SID DILLON CHEV BUICK - VEHIC                          | Business Unit | 9000    |
| Jyer                                                                                  | 579525                                              | DIANNA GILLILAND (AS)                                  |               | Release |
| пір То                                                                                | 559783                                              | FACILITY, MULTIPLE ADDRESSES                           |               | O dose  |
| rder Number                                                                           | 14335                                               | OC 00001 000 8.0                                       | 000           | Cancel  |
| Release Inf                                                                           | ormation                                            | Detail Information Dates                               | DAINT Delist  | line    |
| Release Inf<br>Inv Number/N                                                           | ormation<br>IGP 1 07048                             | Detail Information Dates                               | PAINT Paint   | Line    |
| Release Inf<br>Inv Number/N<br>Supplier Item                                          | ormation<br>IIGP I 07048<br>Number                  | Detail Information Dates                               | PAINT         | Line    |
| Release Inf<br>Inv Number/M<br>Supplier Item<br>Account Num                           | ormation<br>IIGP I 07048<br>Number<br>ber           | Detail Information Dates<br>STANDARD<br>9000.554900    | PAINT         | Line    |
| Release Inf<br>Inv Number/N<br>Supplier Item<br>Account Num<br>SBL Type/Sub           | ormation<br>IIGP 1 07048<br>Number<br>ber<br>Vedger | Detail Information Dates STANDARD 9000.554900          | PAINT Paint   | Line    |
| Release Inf<br>Inv Number/N<br>Supplier Item<br>Account Num<br>SBL Type/Sub<br>Lot/SN | ormation<br>IIGP I 07048<br>Number<br>ber<br>Nedger | Detail Information Dates STANDARD 9000.554900 Location | PAINT Paint   | Line    |

# D. RULES TO REMEMBER WHEN MODIFYING A VEHICLE PURCHASE ORDER:

1. Revise the buyer name from SPB buyer to agency buyer.

| ge to the generation of    |
|----------------------------|
| e contract buyer           |
| e purchase order must be   |
| he that the Cancel Date    |
| A NUMBER OF TAXABLE PARTY. |

| On the Purchase order header screen, revise SPB buyer name to agency name and update the Send Invoice | То |
|----------------------------------------------------------------------------------------------------|----|
| field:                                                                                                |    |

| 🗙 🗔 <u>F</u> orm 🎉                              | Tools                                  |                                                                                                    |                                                    |                                        |      |
|-------------------------------------------------|----------------------------------------|----------------------------------------------------------------------------------------------------|----------------------------------------------------|----------------------------------------|------|
| Order Header                                    | Additional Prope                       | arties Category Codes                                                                                               |                                                    |                                        | - p- |
| Order Number                                    | 647903 O                               | K 23220 Business Ur                                                                                                 | it 32010081                                        |                                        |      |
|                                                 |                                        |                                                                                                    |                                                    |                                        |      |
| ddwara Numbawa                                  |                                        |                                                                                                    | Dates                                              |                                        |      |
| Address Numbers                                 |                                        |                                                                                                    | Dutts                                              |                                        |      |
| Supplier                                        | 2131702                                | SID DILLON FORD INC - CERESCO                                                                                       | Entered Date                                       | 02/10/2016                             |      |
| Supplier<br>Ship To                             | 2131702<br>557881                      | SID DILLON FORD INC - CERESCO<br>EDUC LANDS & FUNDS BOARD OF                                                        | Entered Date<br>Requested                          | 02/10/2016                             |      |
| Ship To<br>Buyer                                | 2131702<br>557881<br>579525            | SID DILLON FORDINC - CERESCO<br>EDUC LANDS & FUNDS BOARD OF<br>DIANNA GILLILAND (AS)                                | Entered Date<br>Requested<br>Update                | 02/10/2016<br>02/05/2016<br>03/31/2016 |      |
| Supplier<br>Ship To<br>Buyer<br>Send Invoice To | 2131702<br>5557881<br>579525<br>557881 | SID DILLON FORDINC - CERESCO<br>EDUC LANDS & FUNDS BOARD OF<br>DIANNA GILLILAND (AS)<br>EDUC LANDS & FUNDS BOARD OF | Entered Date<br>Requested<br>Update<br>Cancel Date | 02/10/2016<br>02/05/2016<br>03/31/2016 |      |

- 2. Clear out the Cancel Date from the Purchase Order.
- 3. Revise the Document Location and Document Contact on the Additional Properties screen to your agency and your agency buyer. DO NOT CHANGE THE DOCUMENT DESCRIPTION FIELD.

| Terr Four Toop          |                        |                                |        |
|-------------------------|------------------------|--------------------------------|--------|
| Order Header Additional | Properties Category Co | odes                           |        |
| Property 01             |                        | Property 07                    |        |
| Property 02             |                        | Property 08                    |        |
| Property 03             |                        | Property 09                    |        |
| Property 04             |                        | Property 10                    |        |
| Property 05             |                        | Property 11                    |        |
| Property 06             |                        | Cancel Flag                    |        |
| Document Description    | 3/4 TON CREW CAB       | TRUCK Do Not Change            |        |
| Insurance Expiration    |                        |                                |        |
| Bond Expiration         |                        |                                |        |
| Date and Time 01        |                        |                                |        |
| Date and Time 02        |                        |                                |        |
| Document Location       | 557767                 | AS - MATERIEL - STATE PURCHASI | ∕      |
| Document Contact        | 579525                 | DIANNA GILLILAND (A.5)         | Update |
|                         |                        |                                | •      |

4. Add agency contact information as an attachment: name, phone number and any other information the vendor will need to deliver the vehicle.

| Form/Attachments:                      |                            |                                     |          |                                    |                |                   |
|----------------------------------------|----------------------------|-------------------------------------|----------|------------------------------------|----------------|-------------------|
| Home Navigator - Open App              | kations 🔹 Re               | ecent Reports 👻 🛛 Fai               | kantes 👻 |                                    |                |                   |
| Favorites > Purchasing - Admin Service | es > Purchase On           | ters - SPB                          |          |                                    |                |                   |
| 😒 Open Applications                    | Work with F                | Purchase Order - 0                  | Order H  | eader                              |                |                   |
| 🐯 Home                                 | E X D Form 🔀 Took          |                                     |          |                                    |                |                   |
| Order Header                           | Order He                   | Favorites                           | operties | Category                           | Codes          |                   |
| 2/ Recent Reports                      | Order Nut                  | Form<br>Quote Supplers              | 00       | 23330                              | Business Un    | it 33130367       |
| . y Favorites                          | Contract View              | Order Recan                         |          | and the                            |                | animin'           |
| Manage Favorites                       |                            | Financial Status<br>Order Addresses |          |                                    |                |                   |
| Purchasing - Admin Services            | Address N                  | Suppler Master<br>Address Book      | 1        |                                    |                | Dates             |
| Address Book                           | Supplier                   | Attachments                         |          | SID DILLON FOR                     | DINC - CERESCO | Entered Date      |
| Print Procurement Documents -          | Ship To                    | Additional Info                     |          | GAME & PARKS-                      | PARKS DIV      | Requested         |
| The second                             | Buyer                      | Header To Detail                    |          | DEANNA GLUILA                      | ND(AS)         | Promised Delivery |
| Ven Job Status                         | Send Invol                 | ce To 250076                        | GAN      | IE & PARKS - PARKS                 | SDW            | Cancel Date       |
| 🗠 Purchasing - Admin Se 🐝              | Dist Dise                  | 4 127722727                         | NACH!    | and an investigation of the second |                |                   |
| Requisitions - SPB                     | Pinc, Refin                | Estabish Co                         | Ntract   |                                    |                |                   |
| Quotation Requests - SPE               | Description<br>Print Messa | age                                 |          |                                    |                |                   |

Add the contact information as a text attachment:

| Home Navigator 👻 Open App                                  | Irations - Recent Reports - Favorites -                    |
|------------------------------------------------------------|------------------------------------------------------------|
| avontes > Purchasing - Admin Servic<br>> Open Applications | es > Purchase Orders - SPB<br>Media Object Viewer          |
| tome                                                       | 🗐 🧻 🗙 🔯 Text 🚺 File 🕥 URL 🎇 QLE 📓 Templates 🛐 Characterize |
| Order Header                                               |                                                            |
| 2 Recent Reports                                           | AGENCY CONTACT JOLENE KUMPULA 402-471-5400                 |
| 坐 Favorites                                                |                                                            |
| Manage Favorites                                           | Text2                                                      |
| Purchasing - Admin Services                                |                                                            |
| Address Book                                               | PO #656594 OU VEH<br>EXEMPT FORM                           |
| Print Procurement Documents -<br>SPB                       |                                                            |

5. Do not change the purchase order line descriptions as they pull in from the contract. If any agency information needs to be added to the vehicle line (i.e. name of agency employee who will be assigned the vehicle) should be added as a line attachment. If there is a line attachment, then add the agency information at the end of the line attachment.

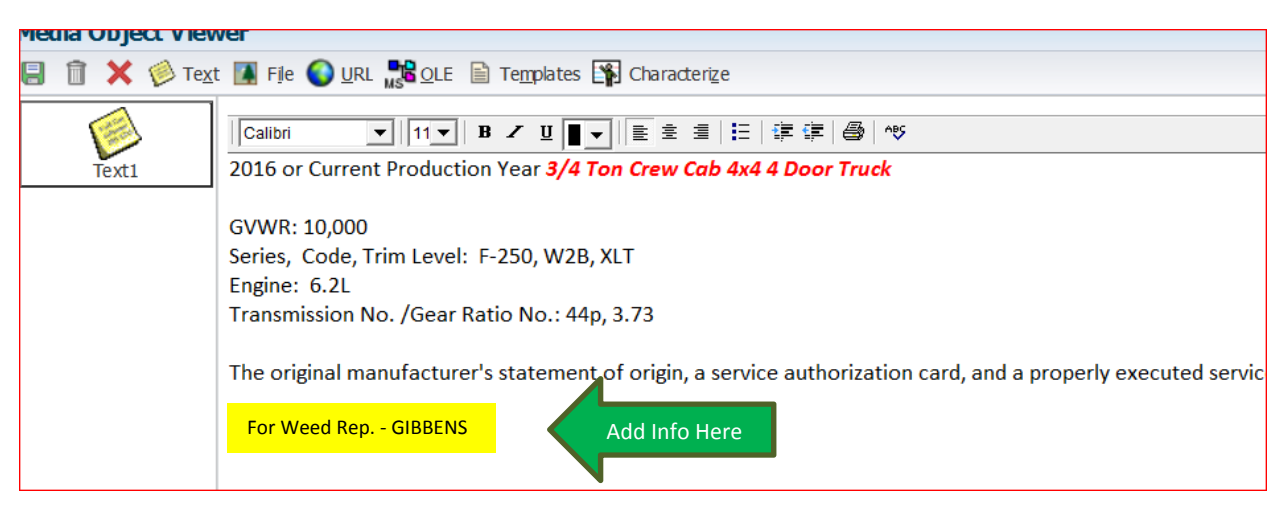

6. For the paint line selected from the contract, add the exterior with exterior color code and interior color to the line attachment. Every contract will have a color chart attached. Pay attention to interior colors available for the model being purchased and if the exterior color chosen is a no cost color or an additional charge color.

Example of Standard Paint color line attachment:

| edia Object Vi<br>🛙 î 🗙 💋 T | ewer<br>ext 🚺 File 🕥 URL 沈 OLE 🖹 Templates 🎲 Characterize  |
|-----------------------------|------------------------------------------------------------|
|                             | Calibri ▼ 11▼ B ✓ U E ± 4   ⊟   ₽ ₽   ⊕   ↑5               |
| Text1                       | Exterior Color: Ingot Silver (UX)<br>Interior Color: Steel |
|                             |                                                            |

7. If an additional feature is being added to the vehicle and it's not on the contract; this is a non-contract line item. Add the new non-contract line as follows:

| Records 1 - 10 |            |                     |                             |
|----------------|------------|---------------------|-----------------------------|
| tended<br>st   | Pu.<br>UoM | Description 1       | Description 2               |
| 30,730.00      | EA         | 3/4 TON CREW CAB    | FORD F-250                  |
| 285.00         | EA         | ELECTRONIC SHIFT    | FOUR WHEEL DRIVE SYSTEM     |
| 795.00         | EA         | 40-20-40 BENCH SEAT | WITH DRIVER 6 WAY POWER     |
| 95.00          | EA         | CARGO LIGHT         |                             |
| 375.00         | EA         | TAILGATE STEP       | DEALER OR FACTORY INSTALLED |
| 349.00         | EA         | (NON-CONTRACT ITEM) | TIRE UPGRADE LT275/70RX18E  |
| 350.00         | EA         | (NON-CONTRACT ITEM) | BED LINER FORD DROP IN      |
| 536.00         | EA         | (NON-CONTRACT ITEM) | RUNNING BOARDS 5" CHROME    |
| .00            | EA         | STANDARD PAINT      |                             |
|                |            |                     |                             |

Add a line attachment as needed. Attach all emails to the purchase order from the vendor verifying pricing to Attachments on the header.

Non-Contract Info

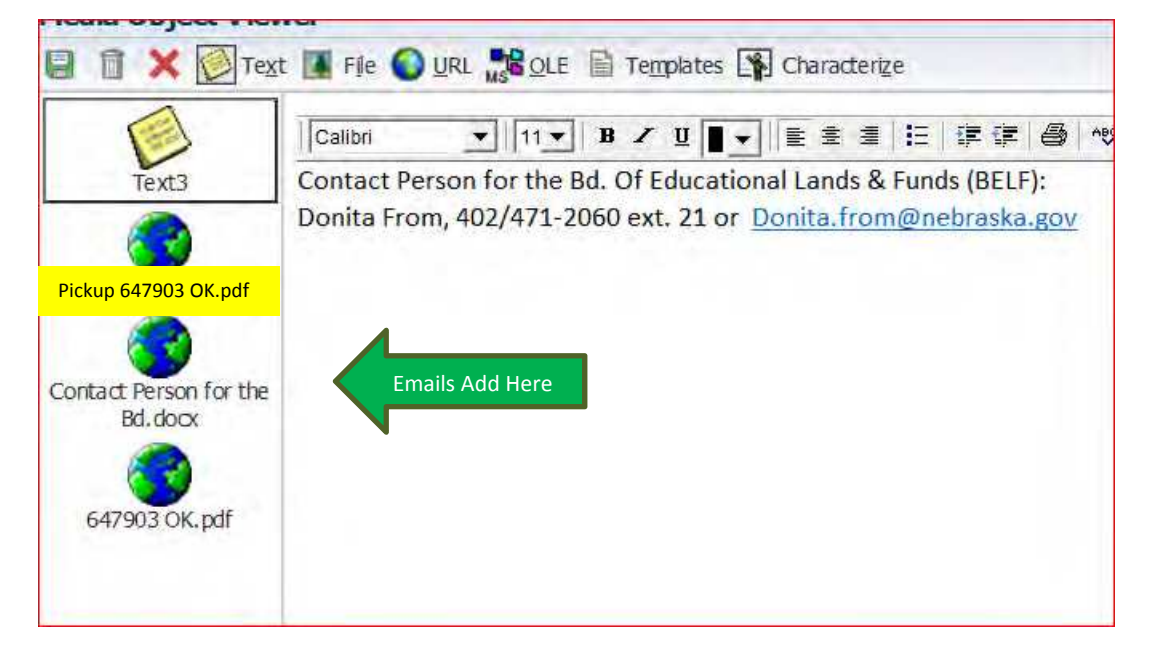

Non-contract line item(s) can't go over a \$10,000.00.